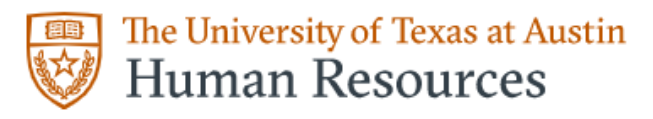

## Human Resource Service Center

## Instructions for Completing Form I-9 for Employees that are awaiting a Social Security Number

| Instructions for Completing Form I-9 for Employees that are awaiting a Social Security |  |
|----------------------------------------------------------------------------------------|--|
| Number                                                                                 |  |

 Once the Employee has completed Section 1 of the Workday Form I-9, Section 2 cannot be completed until the Employee provides an SSN. This will need to wait in the I-9 Partner's Workday inbox until it has been received.

2. The Employee must schedule an appointment with Social Security Administration to obtain their Social Security Number. Please click/copy the links below for guidance from the Social Security Administration.

- a. https://www.ssa.gov/ssnvisa/ebe.html
- b. https://www.ssa.gov/pubs EN-05-10107.pdf

3.) Once the I-9 Partner is notified of the Employee obtaining their SSN, the I-9 Partner will press the "Send Back" button for the Employee to enter the SSN in the U.S. Social Security Number box.

| Section 1. Employee Information and Attestation                                                                                         |
|----------------------------------------------------------------------------------------------------|
| Employees must complete and sign Section 1 of Form I-9 no later than the first day of employment, but not before accepting a job offer. |
| Last Name (Family Name) * Rodriguez First Name (Given Name) * Middle Initial N/A Other Last Names Used (if any) N/A                     |
| Address (Street Number and Name) * Apt. Number City or Town * Austin State * TX ZIP Code * 78705                                        |
| Date of Birth * 07/11/2000 U.S. Social Security Number Employee's E-mail Address                                                        |
| Employee's Telephone Number                                                                                                    |
| I attest, under penalty of perjury, that I am (check one of the following boxes):                                                       |
| 1. A citizen of the United States                                                                                                    |
| 2. A noneitizen national of the United (Rec Instructions)                                                                               |
| Approve Send Back Add Approvers ····                                                                                                    |

4. Once the **Employee** resubmits Section 1, the **I-9 Partner** will then complete Section 2 of the I-9 and follow the remainder of the instructions from *Instructions for Completing the Form I-9 Remotely: I-9 Partners.* 

Do not use any temporary or alternative Social Security Number until your permanent Social Security Number is received. This will result in a false Tentative NonConfirmation case result for Employee Authorization.